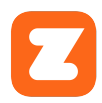

## JOHNNY G SPIRIT BIKE ZWIFT<sup>®</sup> CONNECTION GUIDE

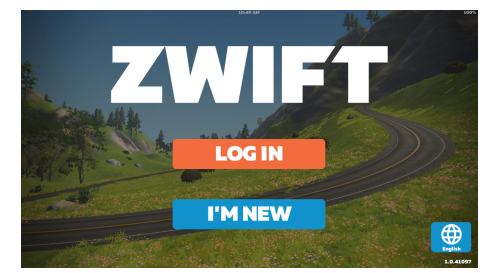

Download and install Zwift app on IOS or Android devices or Windows PC.

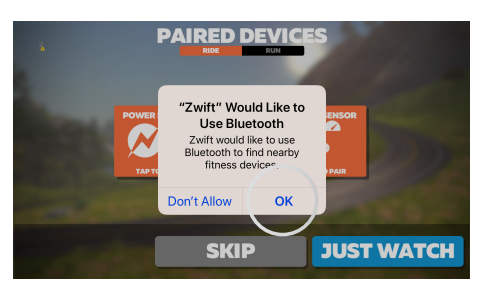

Allow Zwift app to access the Johnny G bike's Bluetooth.

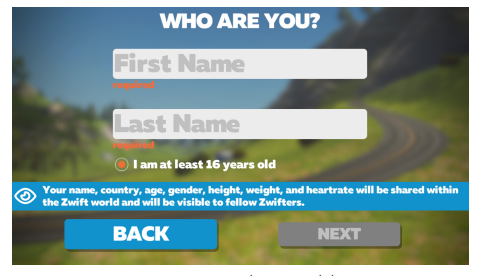

Create an account as directed by app or Login to your profile.

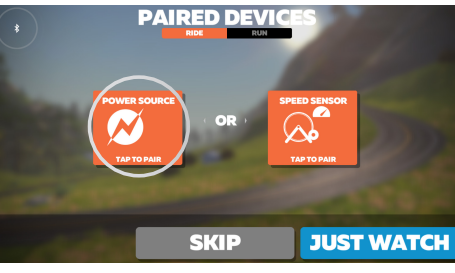

Select RIDE and tap POWER SOURCE to pair.

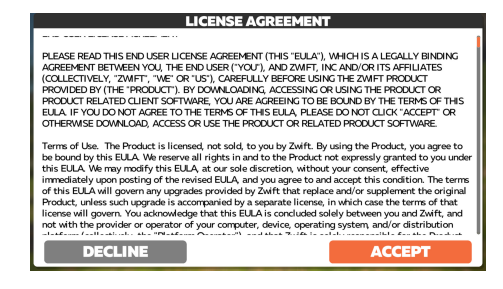

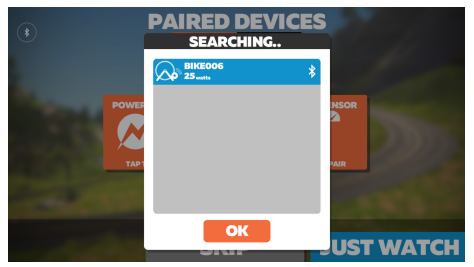

Select appropriate Bluetooth signal. NOTE: If in a facility with multiple bikes, assign Bike ID or ANT+ number to each bike as described in the Johnny G Owner's Manual and label each bike with the bike ID number.

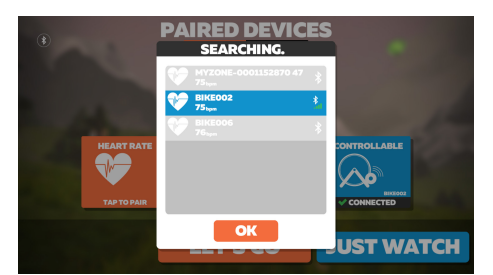

Tap and pair HEART RATE and CADENCE, the same as Power Source.

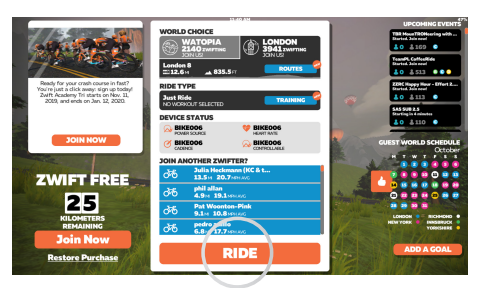

Program screen appears. Select RIDE.

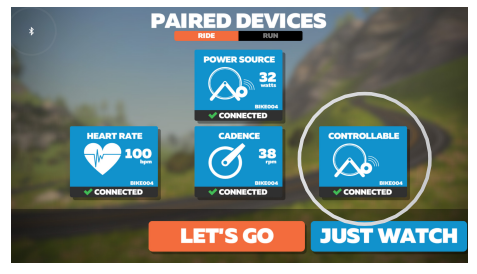

CONTROLLABLE can be paired if wanting Zwift to control bike. Resistance changes as grade of course changes.

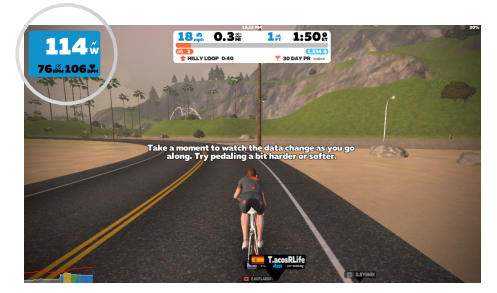

Ride begins with bike data in upper corner left of screen.

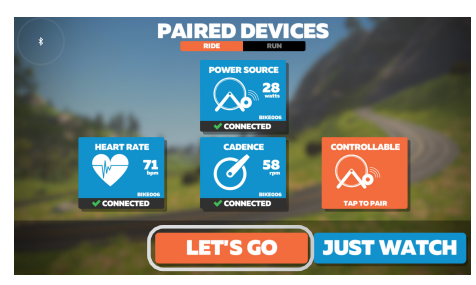

Press LET'S GO.

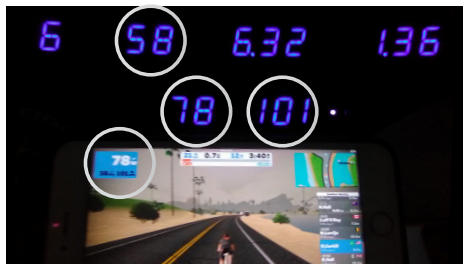

Increasing WATTS output increases your ride speed. Increasing the bike's resistance level and cadence will increase watts.

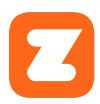

## **JOHNNY G SPIRIT BIKE** ZWIFT<sup>®</sup> CONNECTION TROUBLESHOOTING

If having difficulty connecting your Johnny G Spirit Bike to the Zwift app, follow the steps below to clear and establish a Bluetooth connection.

- If Bluetooth not connecting, check to see if the bike BT is connected to another device (tablet or phone, watch, etc.). Use option to Forget This Device to end a connection.
- Turn off then turn on BT switch in the settings menu of IOS and Android device.
- Reset the bike console (press and hold the PLAY and + keys simultaneously for 3 seconds), bike displays CONSOLE RESET.
- When the console resets, all the connections are reset...just like when you restart your computer.
- If Power, Cadence, HR or Controllable do not automatically pair, tap on the screen for each to open a pop-up to select which BT connection to use.